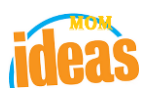

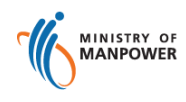

# Integrated Occupational Safety and Health System (iOSH)

# User Manual Competent Organisation (CO) – New Application ( eServices )

Version

1.1

Date

**Prepared For** 

Prepared By

19 July 2021

iOSH eService Users

ISTD

# Foreword

Under the Workplace Safety and Health Act and/or its subsidiary regulations, organisations are required to obtain approval from the Commissioner for Workplace Safety and Health, Ministry of Manpower before they can operate as a MOM approved Competent Organisation (CO). The MOM approved COs include Approved Asbestosremoval Contactor, Approved Scaffold Contractor, Approved Crane Contractor, Accredited Training Provider and WSH Auditing Organisation.

### New Application to be CO

The authorised representative of the company can submit new application online to be a Competent Organisation. A Singpass account will be required.

If the company representative is submitting the application to be a new CO, he will be made the default e-Service administrator for the CO transaction. Subsequently, he may log into the e-Service Administrator module and add or change new e-Service user(s) for the CO record where necessary.

For existing Approved Crane Contractors and Approved Scaffold Contractors who wish to include new scopes to their current CO approval can submit a new application in e-Service under a different CO competency scope. (E.g. Existing Approved Scaffold Contractor (ASC) for 'Erection, Alteration and Dismantling (Metal Scaffold) can submit a new application for competency scope, 'Rigging and Re-positioning (Suspended Scaffolds) to be also approved as ASC for suspended scaffolds)

#### **REVISION HISTORY**

| Version | Effective Date | Summary of Changes                                      | Author           |
|---------|----------------|---------------------------------------------------------|------------------|
| 1.0     | 27 Nov 2015    | Initial Release                                         | Jan              |
| 1.1     | 19 Jul 2021    | Changed Singpass logo/Text/Labels.<br>Removed Corppass. | Chung Woon Chuan |
|         |                |                                                         |                  |
|         |                |                                                         |                  |
|         |                |                                                         |                  |
|         |                |                                                         |                  |
|         |                |                                                         |                  |
|         |                |                                                         |                  |

# TABLE OF CONTENTS

| 1. ( | COMPETENT ORGANISATION ) – NEW APPLICATION        |
|------|---------------------------------------------------|
| 1.1  | ACCESS FUNCTION TO NEW APPLICATION                |
| 1.2  | PROVIDE MAIN DETAILS FOR NEW APPLICATION          |
| 1.3  | AGREEMENT/DISAGREEMENT TO TERMS & CONDITIONS      |
| 1.4  | APPLICANT CAN UPDATE THE LOGGED IN PERSON PROFILE |
| 1.5  | PROVIDE DETAILS FOR NEW APPLICATION               |
| 1.6  | PROVIDE DETAILS FOR COMPANY DETAILS               |
| 1.7  | ADD DETAILS TO PERSONNEL LIST                     |
| 1.8  | PROVIDE DETAILS FOR SUPPORTING DOCUMENTS          |
| 1.9  | PREVIEW SUBMIT PAGE                               |
| 1.10 | PAYMENT SUMMARY27                                 |
| 1.11 | ACKNOWLEDGEMENT OF NEW APPLICATION SUBMISSION     |

#### 1. (Competent Organisation) – New Application

#### **1.1 Access Function to New Application**

- Click on [Register] hyperlink to access the module page. (Seen in Figure 1).

| $\leftarrow$ | $\rightarrow$ | С | ଜ | Ô | https://www.mom.gov.sg | g/eserv                            | vices/services                                  | s/registration-for-                              | -wsh-service-               | provid          | lers                                                |     |          | Q | ŵ | గౖ≡ | æ | ۲ |   |
|--------------|---------------|---|---|---|------------------------|------------------------------------|-------------------------------------------------|--------------------------------------------------|-----------------------------|-----------------|-----------------------------------------------------|-----|----------|---|---|-----|---|---|---|
|              |               |   |   |   |                        | ☆ >                                | eServices >                                     | Register and mana                                | age WSH servic              | ≘ provid        | ler                                                 | (   | Q Search |   |   |     |   |   | ^ |
|              |               |   |   |   | (i) From<br>Visit      | m <b>11 A</b> µ<br>t <u>go.gov</u> | <b>pril 2021</b> , you<br><u>v.sg/corporate</u> | u need to log in to<br><u>e-login</u> 🗹 for more | our eService:<br>e info     | using           | Singpass instead of Corppass.                       | ×   |          |   |   |     |   |   |   |
|              |               |   |   |   | Regis                  | ste                                | er and                                          | l manag<br>cer                                   | ge WS<br>tifica             | H s<br>te       | ervice provid                                       | ler |          |   |   |     |   |   |   |
| Help us in   |               |   |   |   | lf you ar              | re a w<br>can u                    | vorkplace s<br>use the this                     | afety and heal<br>s eService to ap               | th (WSH) se<br>oply for and | ervice<br>l man | provider or organisation,<br>age your registration. | you |          |   |   |     |   |   | 1 |
| prove 🥲      |               |   |   |   | →                      | → <b>(</b>                         |                                                 | - Register                                       |                             |                 |                                                     |     |          |   |   |     |   |   |   |
|              |               |   |   |   | →<br>→                 | → <b>[</b> ]                       | -⊕ Add c                                        | w draft registratio                              | nel                         |                 | Service is online<br>Availability<br>24 hours       |     |          |   |   |     |   |   |   |
|              |               |   |   |   |                        |                                    | tų manage o                                     | or terminate regis                               | tration                     |                 |                                                     |     |          |   |   |     |   |   |   |

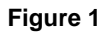

Provide login ID and password to [Singpass ID], [Password] fields to login.
 (Seen in Figure 2)

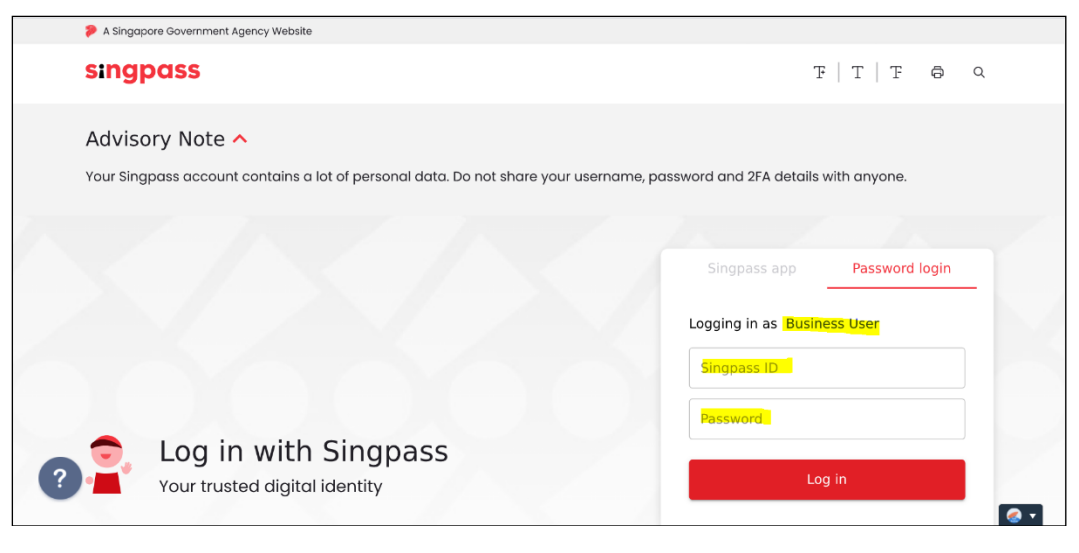

Figure 2

2) Upon successful login, System displays the landing page or the dashboard screen below which Applicant can click [Apply new certificate] button to create a new application. (Seen in Figure 3 to Figure 7).

#### 1.2 Provide main details for New Application

There are 2 scenarios where applicant or a user login should expect to be displayed from the page.

- 1) For Overseas or Non-UEN users login
  - These are users without any UEN associated. Usually by default if this user has no profile, the page redirects to the Personal Profile page.

| <b>←</b> → <b>[</b> | thttp://iosh-dev.ideas.mom.gov.sg/iosh/LICCO/compl D < C iOSH eServices - Ministry of M iOSH eServices - Ministry of M Competent organise MANPOWER                                                            | tion ×                | •Excellence   |
|---------------------|----------------------------------------------------------------------------------------------------|-----------------------|---------------|
|                     | Competent Organisation                                                                                                    | NALACHANDRAN ARUMUGAM | 🛈 Logout      |
|                     | Application for certificate of approval                                                                                                    |                       |               |
|                     | Application type <ul> <li>I am a Director/Business Owner (Sole Proprietor)/Would-be licensee applying for my business/company organisation</li> <li>I am representing overseas company with no UEN</li> </ul> | 'n                    |               |
|                     | Select Competency Type 🔹                                                                                                    |                       |               |
|                     | Next Cancel                                                                                                    |                       |               |
|                     | Copyright © 2014 Government of Singapore Contact us Terms of use Privacy policy                                                                                                    | 🖉 Rate                | this eService |

Figure 3

- a) Applicant can select the first radio button, "I am a Director/Business Owner (Sole Proprietor)/Would-be licensee applying for my business/company organisation" and provide input for [UEN] field. (Seen in Figure 4)
  - Applicant has to input valid UEN in the textbox, otherwise a validation prompts for a valid UEN

#### Integrated Occupational Safety and Health System (iOSH) User Manual – LIC-CO New Application

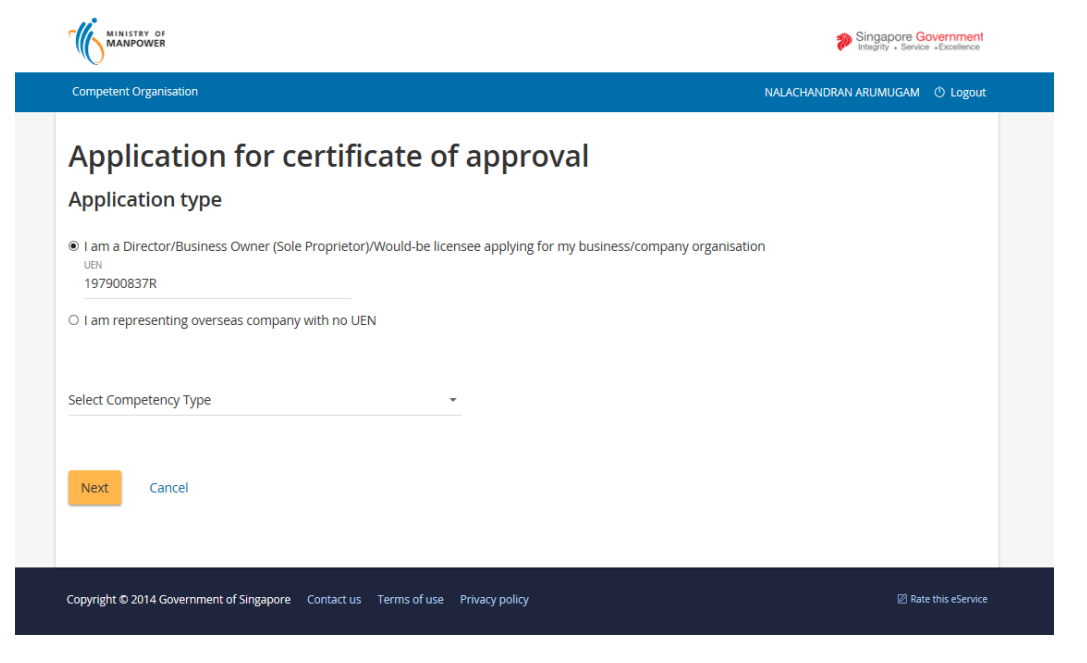

Figure 4

- Provide inputs to [Competency Type], [Competency Scope] fields and click [Create New Competent Organisation] button. (Seen in Figure 6)

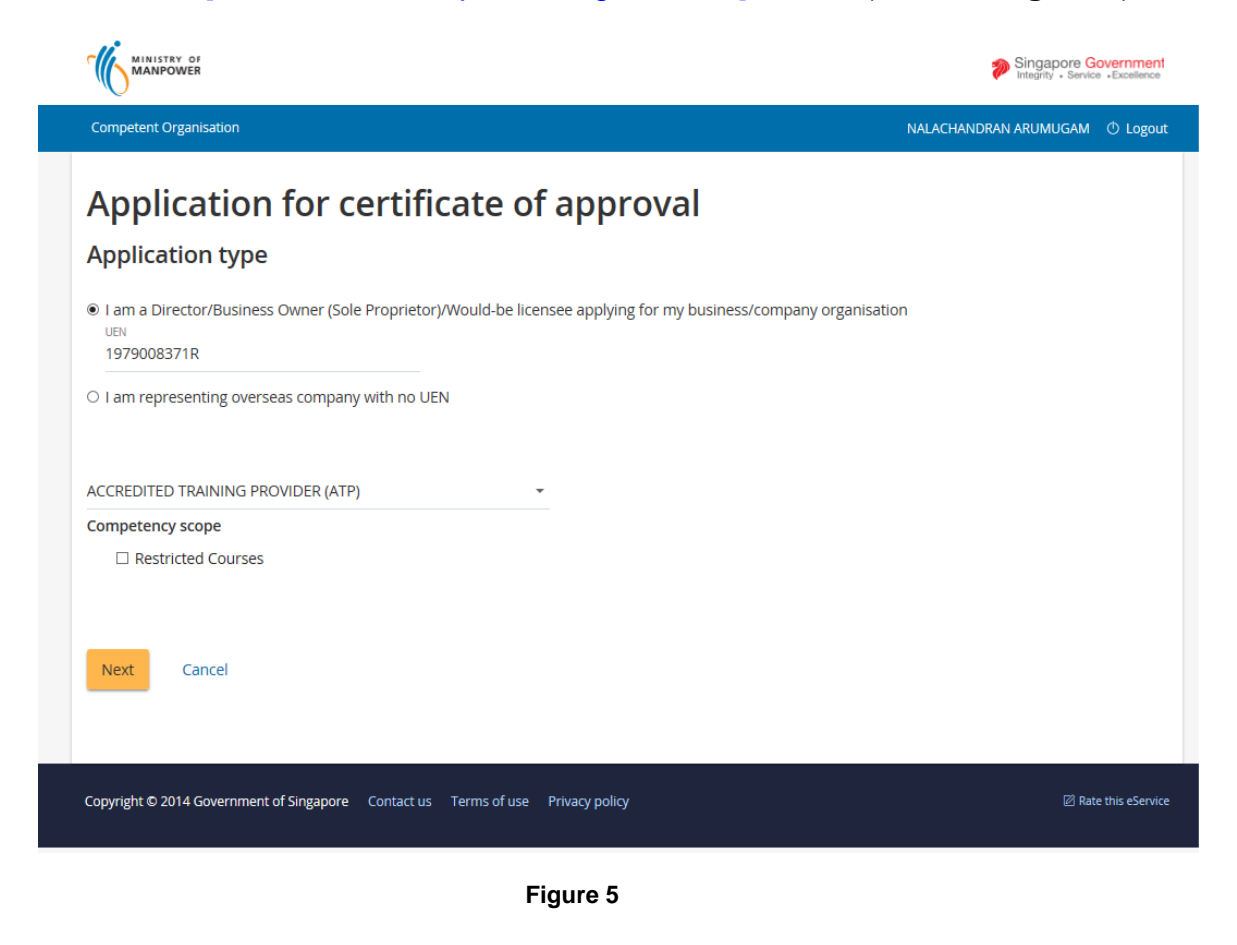

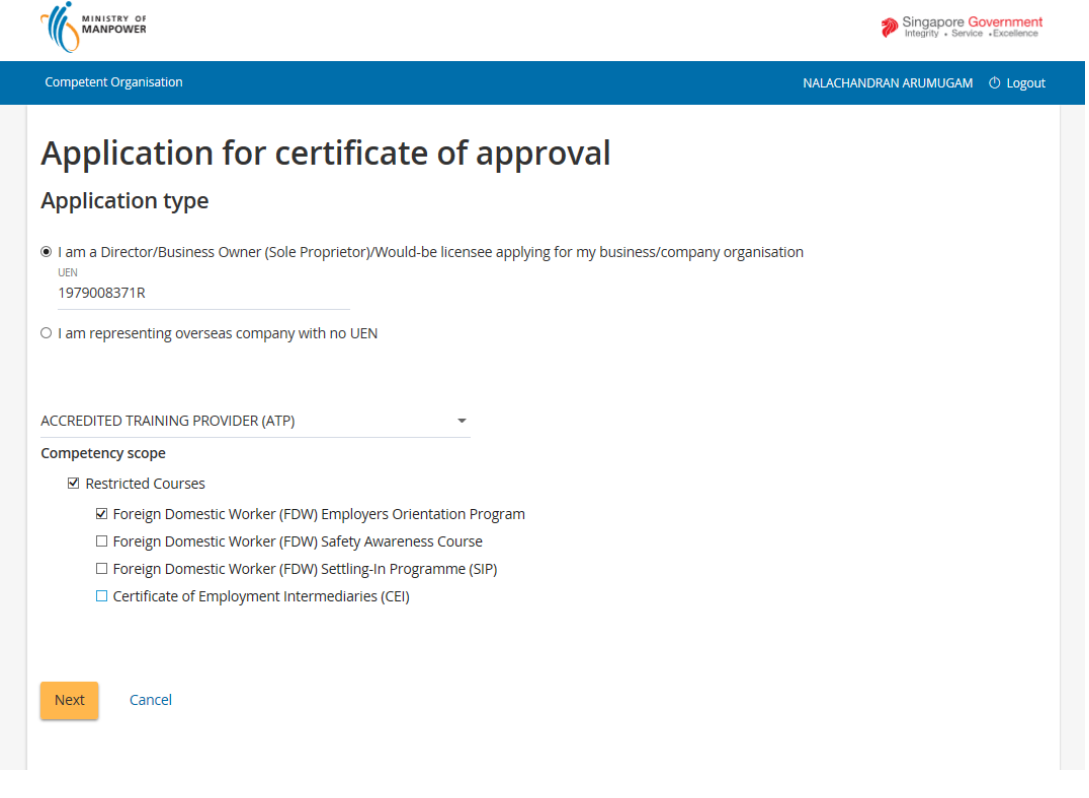

- Figure 6
- b) Select the second radio button, "I am representing overseas company with no UEN", allows applicant to only choose AELE/AEPV only.

| MINISTRY OF<br>MANPOWER                                                                          |                                |
|--------------------------------------------------------------------------------------------------|--------------------------------|
|                                                                                                  | Singapore Government           |
| petent Organisation                                                                              | NALACHANDRAN ARUMUGAM 🕚 Logout |
| pplication for certificate of approval                                                           |                                |
| plication type                                                                                   |                                |
| m a Director/Business Owner (Sole Proprietor)/Would-be licensee applying for my business/company | organisation                   |
| m representing overseas company with no UEN<br>janiadion name<br>WORGANISATIONTEST               |                                |
|                                                                                                  |                                |
| ect Competency Type                                                                              |                                |
| IRD PARTY INSPECTION AGENCY (LIFTING EQUIPMENT)                                                  |                                |
| IRD PARTY INSPECTION AGENCY (PRESSURE VESSEL)                                                    |                                |
|                                                                                                  |                                |
|                                                                                                  |                                |

Figure 7

- 2) For users with an associated UEN login
  - Applicant with an associated UEN is directly redirected to the page of the CO dashboard on successful login. The Company Name is also shown upon login. (Seen in Figure 8)
  - Applicant can apply new certificate by clicking the [Apply new certificate] button.

(Seen in Figure 8)

| MINISTRY C                    | <b>%</b>                              | Singapore Gove                | mment                                                         |                        |                   |                        |               |         |
|-------------------------------|---------------------------------------|-------------------------------|---------------------------------------------------------------|------------------------|-------------------|------------------------|---------------|---------|
| Competent Orga                | nisation                              |                               |                                                               |                        |                   | Se                     | th Andrews    | ) Logou |
| LOH BROTHERS PTE. LTD.        |                                       |                               |                                                               |                        |                   |                        |               |         |
| Draft and<br>Draft applicatio | submitted a                           | applications<br>or one month. |                                                               |                        |                   |                        |               |         |
| Application<br>No             | File Reference<br>No                  | Application<br>date           | Competency type                                               | Competency<br>scope    | Applicati<br>Type | on Status              |               | Action  |
| CO15000241-1                  | 008-051-00015                         | 20/11/2015                    | ACCREDITED TRAINING PROVIDER<br>(ATP)                         | Restricted Cours<br>es | Draft             | Select a               | ction 👻       |         |
| Certificate                   | 2S<br>Competency type                 |                               | Competency scope                                              | Start date             | Expiry<br>Date    | bizSAFE Expiry<br>Date | Actions       |         |
| 084-010-<br>00652             | APPROVED SCAFFC                       | OLD CONTRACTOR                | Erection, Alteration and Dismantling<br>(Timber Scaffold)     | 20/11/2015             | 19/11/2017        | 30/10/2016             | Select action | Ŧ       |
| 054-001-<br>00096             | WORKPLACE SAFET<br>DITING ORGANIZA    | TY AND HEALTH AU-<br>TION     | NA                                                            | 20/11/2015             | 19/11/2017        | 30/10/2016             | Select action | Ŧ       |
| 008-051-<br>00015             | ACCREDITED TRAIN                      | NING PROVIDER (ATP)           | Restricted Courses                                            | 20/11/2015             | 19/11/2017        | 30/10/2016             | NA            |         |
| 084-013-<br>00023             | APPROVED ASBEST<br>TRACTOR            | OS-REMOVAL CON-               | NA                                                            | 20/11/2015             | 19/11/2017        | 30/10/2016             | Select action | -       |
| 084-008-<br>00287             | APPROVED CRANE                        | CONTRACTOR                    | Installation, Alteration and Disman-<br>tling (Mobile Cranes) | 20/11/2015             | 19/11/2017        | 30/10/2016             | NA            |         |
| 079-002-<br>00070             | THIRD PARTY INSP<br>(PRESSURE VESSEL) | ECTION AGENCY<br>)            | ALBANIA<br>AMERICAN SAMOA<br>ANGUILLA                         | 20/11/2015             | 19/11/2017        | 30/10/2016             | Select action | -       |
| 014-015-<br>00007             | THIRD PARTY INSP<br>(LIFTING EQUIPME  | ECTION AGENCY<br>NT)          | ALGERIA<br>ANDORRA<br>ANGUILLA                                | 20/11/2015             | 19/11/2017        | 30/10/2016             | Select action | Ŧ       |

Figure 8

#### 1.3 Agreement/Disagreement to Terms & Conditions

1) Read the Terms & Conditions carefully. (Seen in Figure 9).

If agreeable, click [I Agree] button to proceed.

If not agreeable, click [I Disagree] button to navigate back to Figure 8.

| MINUSTRY OF Singapore Government                                                                                                    |
|----------------------------------------------------------------------------------------------------|
| Competent Organisation NALACHANDRAN ARUMUGAM O Logout                                                                                                    |
| Application for certificate of approval                                                                                                    |
| CONDITIONS FOR AUTHORISATION AS AN INSPECTION AGENCY FOR LIFTING EQUIPMENT                                                                                                    |
| This authorisation is granted to the third party inspection agency to conduct:     Design Review and Functional Testing of tower crane for use in Singapore, and/or     Service Life Extension for mobile crane                                                                                                    |
| for the period stated in the current letter of authorisation.                                                                                                    |
| 2. The inspection agency is only authorised to conduct as per the Competency Sub-Scope applied for and in country/countries that they are approved for.                                                                                                    |
| Scope of Authorisation                                                                                                    |
| 3. The Inspection Agency is authorised to conduct Design Review and Functional Testing of tower crane for use in Singapore.                                                                                                    |
| 4. The design review and functional testing of tower crane and service life extension for mobile crane shall be carried out in accordance to the criteria for type approval of tower cranes issued by the Occupational Safety and Health Division, Singapore.                                                                                                    |
| Documentation and Record Keeping                                                                                                    |
| 5. The format of all reports issued shall comply with the requirements of the Commissioner of Workplace Safety and Health, Singapore.                                                                                                    |
| 6. The Inspection Agency shall keep copies of all relevant documents related to the design review and functional testing of tower cranes and<br>service life extension of mobile cranes. Such documents shall be made immediately available to the Commissioner of Workplace Safety and<br>Health, Singapore upon request.                                                                      |
| Limitations                                                                                                    |
| 7. The Inspection Agency, shall be independent of the testing agency carrying out the non destructive testing or mechanical testing of the tower<br>cranes as outlined in the extension criteria while performing the role of a third party inspection agency as authorised in this document.                                                                                                   |
| Professionalism and Impartiality                                                                                                    |
| 8. The Inspection Agency and its staff shall carry out or witness all inspections/tests with the highest degree of professional integrity and<br>technical competence and shall not be influenced by all pressure and inducements which might affect their judgement or the results of their<br>inspections.                                                                                    |
| 9. The Inspection Agency shall ensure the impartiality of all their inspection staff. Their remuneration shall not directly depend on the number of<br>inspections and assessments carried out and in no case on the results of such inspections and assessments.                                                                                                    |
| 10. The Inspection Agency shall ensure the continuous maintenance of adequate technical competency and compliance with the quality<br>management control outlined in your quality manual that you have submitted to us.                                                                                                    |
| Revocation                                                                                                    |
| The Commissioner for Workplace Safety and Health, Singapore reserves the right to:-     vary any or all of the conditions attached to this Authorisation, or     revoke any authorisation without prior notice.                                                                                                    |
| 12. The conditions for revocation shall include but will not be limited to the following circumstances:                                                                                                    |
| If you have made false statements in your application; or                                                                                                    |
| <ul> <li>If you have failed to maintain a poor of qualined and competent inspectors, or</li> <li>f you have failed to properly carry out the assessment in accordance to the established extension criteria;or</li> </ul>                                                                                                    |
| If you have violated any of the conditions stated in this document.                                                                                                    |
| 13. If the authorisation is revoked under paragraph 11 at any time, the Commissioner for Workplace Safety and Health, Singapore reserves the<br>rights to reject the Certificate of Compliance (Design Review & Functional Testings) and Certificate of Compliance (Safety Devices/Features) which<br>do not comply with our requirements.                                                      |
| Others                                                                                                    |
| 14. The Commissioner for Workplace Safety and Health, Singapore may, by giving notice in writing, carry out such investigations and enquiries<br>into the Inspection Agency as may be necessary to determine its competence and suitability for appointment, and the Inspection Agency shall<br>provide all facilities necessary to enable such investigations and enquiries to be carried out. |
| DECLARATION                                                                                                    |
| I have read and understood the above Terms and Condition and agree to abide by it.                                                                                                    |
| I Agree I Disagree                                                                                                    |
|                                                                                                    |
| Copyright © 2014 Government of Singapore Contact us Terms of use Privacy policy 28 Rate this eService                                                                                                    |
| Figure 9                                                                                                    |

1.4 Applicant can update the logged in Person Profile

**NOTE**: Should a new applicant (none profile or a new profiler user) does not exists in the database, the page redirects to the Personal profile page upon successful SingPass sign in.

1) Applicant may change the Person profile by clicking the [<Person name>] hyperlink from the header. (Seen in Figure 10.a)

| 🗴 🐧 iOSH eServices - Ministry 🗴 🐧 Competent person - Mini: 🗙 🐧 Competent organisation - 🗴 🏹 M Important information on 🗴 🐧 WSH professionals and C 🗴 |                                      |  |  |  |  |  |  |  |  |
|----------------------------------------------------------------------------------------------------|--------------------------------------|--|--|--|--|--|--|--|--|
| -dev.ideas.mom.gov.sg/iosh/LICCP/competent-personPage.aspx                                                                                           |                                      |  |  |  |  |  |  |  |  |
| Gravity SSO 📋 10.4.36.94/iosh/ 🐧 (SIT) iOSH eServices 🐧 UAT iOSH eServices 🐧 (CP) Workplace safe 🐧 (CO)                                              | WSH service pr 🗋 xeroy.net » NRIC Ge |  |  |  |  |  |  |  |  |
| MINISTRY OF Singapore Government                                                                                                    |                                      |  |  |  |  |  |  |  |  |
| Competent Person                                                                                                    | NALACHANDRAN ARUMUGAM                |  |  |  |  |  |  |  |  |

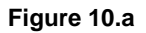

2) Applicant can click the [Edit profile] button to edit the non-material information in this Profile page. (Seen in Figure 10.b)

| Manpower                                                                                                    | Singapore Government<br>Integrity - Service - Excelence |
|----------------------------------------------------------------------------------------------------|---------------------------------------------------------|
| WSH eServices                                                                                                    |                                                         |
| NALACHANDRAN ARUMUGAM                                                                                                    | Edit profile                                            |
| Personal details                                                                                                    |                                                         |
| NameNALACHANDRAN ARUMUGAMNRICS1204588CGenderFemaleDate of birth01/02/1989Country of birthAMERICAN SAMOARaceIndianNationalityFILIPINOTelephone no.Address |                                                         |
| Notification details                                                                                                    |                                                         |
| Email address<br>Mobile no.<br>SMS alert No                                                                                                    |                                                         |
| Proceed Cancel                                                                                                    |                                                         |
| Copyright © 2014 Government of Singapore Contact us Terms of use Privacy policy                                                                          | 🖄 Rate this eService                                    |
|                                                                                                    |                                                         |

Figure 10.b

3) Applicant can click the [Submit] button to save the person details/non-material information in this update Profile page. (Seen in Figure 10.c)

Applicant may wish to click the [Cancel] button to abort the update of the Person Profile details.

| MANPOWER                                            |                                                       | Singapore Government<br>Integrity + Service -Excellence |
|-----------------------------------------------------|-------------------------------------------------------|---------------------------------------------------------|
| WSH eServices                                       |                                                       |                                                         |
| Personal profile                                    |                                                       |                                                         |
| Please complete your personal profile in before usi | ng iOSH eServices.                                    |                                                         |
| Personal details                                    |                                                       |                                                         |
| NDIC- C120//588C                                    |                                                       |                                                         |
| Name                                                |                                                       |                                                         |
| NALACHANDRAN ARUMUGAM                               |                                                       |                                                         |
| Gender<br>O Male                                    |                                                       |                                                         |
| Date of birth                                       |                                                       |                                                         |
| 1 • Feb • 1989 •                                    |                                                       |                                                         |
| AMERICAN SAMOA                                      |                                                       |                                                         |
|                                                     |                                                       |                                                         |
| FILIPINO                                            |                                                       |                                                         |
|                                                     |                                                       |                                                         |
| Telephone no.                                       |                                                       |                                                         |
|                                                     |                                                       |                                                         |
| Address                                             |                                                       |                                                         |
| Postal code Retrieve                                |                                                       |                                                         |
| Block/House no.                                     |                                                       |                                                         |
|                                                     |                                                       |                                                         |
| Street name                                         |                                                       |                                                         |
| Floor no. Unit no.                                  |                                                       |                                                         |
| Building name (optional)                            |                                                       |                                                         |
|                                                     |                                                       |                                                         |
| Notification details                                |                                                       |                                                         |
| Email                                               |                                                       |                                                         |
| Mobile no.                                          | Select if you would like to receive SMS notifications |                                                         |
|                                                     | -                                                     |                                                         |
| Submit Cancel                                       |                                                       |                                                         |
|                                                     |                                                       |                                                         |
|                                                     |                                                       |                                                         |
| Copyright © 2014 Government of Singapore Contact us | Terms of use Privacy policy                           | Rate this eService                                      |

Figure 10.c

**1.5 Provide Details for New Application** 

4) Applicant can add / update details ( where applicable ) under the following tab page screens:

- a) [Competency Details]
- b) [Personnel List]
- c) [Supporting Documents]

Note: Refer to subsequent sections below for details.

5) Applicant can navigate across the sequential tab page screen. (Seen in Figure 10)

- The succeeding tab page allows user to use the [Next], [Previous] buttons to move to the sequential tab page screen.
- To cancel the transaction from any the tabs, click [Cancel] button. A prompt dialog pops up by the page when the applicant clicks on the cancel button.
- Applicant will be rerquired to upload required documents under the appropriate document tags (in the pull-down menu) where it is highlighted as mandatory.

|                                                                                                    |                                                                                                    |                                                                                                    | Singapore<br>Integrity - Se | e Government<br>avice «Excellence |
|----------------------------------------------------------------------------------------------------|----------------------------------------------------------------------------------------------------|----------------------------------------------------------------------------------------------------|-----------------------------|-----------------------------------|
| Competent Organisation                                                                                                    |                                                                                                    |                                                                                                    | NALACHANDRAN ARUMUGA        | M 🕐 Logout                        |
| Application<br>INSPECTION                                                                                                    | for certified AGENCY                                                                                                    | icate of approval for THIRD<br>(LIFTING EQUIPMENT)                                                   | PARTY                       |                                   |
| Organisation par                                                                                                    | rticulars details                                                                                                    | 5                                                                                                    |                             |                                   |
| Competency type T<br>UEN T<br>Organisation name V<br>Organisation address P<br>Nature of business N<br>Competency scope A<br>B<br>Competency sub scope N<br>Staff keying in Ap | HIRD PARTY INSPECTIO<br>10UF0018A<br>virtus communicatio<br>v.o. Box 957 offshore<br>IA<br>IA<br>GGHANISTAN<br>SARBADOS<br>SELARUS<br>IA<br><b>Oplication,Prep</b> | IN AGENCY (LIFTING EQUIPMENT)<br>INS INC<br>E INCORPORATIONS CENTRE, ROAD TOWN, TORTOLA, BRITISH VIE | RGIN ISLANDS                |                                   |
| Designation                                                                                                    |                                                                                                    |                                                                                                    |                             |                                   |
| Office no.                                                                                                    |                                                                                                    |                                                                                                    |                             |                                   |
| Mobile no.                                                                                                    |                                                                                                    | □ Check if you would like to receive SMS alerts (optional)                                           |                             |                                   |
| Email address                                                                                                    |                                                                                                    |                                                                                                    |                             |                                   |
| Next                                                                                                    |                                                                                                    |                                                                                                    | Save as draft               | Cancel                            |

- 6) For draft/new applications, [Save as Draft] button is also available for Applicant to save whatever that have been entered without submitting the application.
  - Applicant can re-accesses the created draft application by clicking the [Application No] hyperlink from the CO Dashboard. (Seen in Figure 11).
  - After applicant has clicked the [Application no] link button from the dashboard Draft and submitted applications section, the page redirects to the Preview Submit page. (Seen in Figure 12). Applicant can click the specific [Edit] button from this page and choose which specific section they have left out to continue with the application.

| MINISTRY OF<br>MANPOWER                         | Singapore Government<br>Integrity - Service -Excellence |              |                                    |                     |           |                    |  |  |  |  |
|-------------------------------------------------|---------------------------------------------------------|--------------|------------------------------------|---------------------|-----------|--------------------|--|--|--|--|
| Competent Organisation                          | Competent Organisation NALACHANDRAN ARUMUGAM C Logout   |              |                                    |                     |           |                    |  |  |  |  |
| VIRTUS COMMUN                                   | VIRTUS COMMUNICATIONS INC                               |              |                                    |                     |           |                    |  |  |  |  |
| Draft and submitted appl                        | ications                                                |              |                                    |                     |           |                    |  |  |  |  |
| Application File Reference Applic<br>No No date | ation Competency type                                   |              | Competency<br>scope                | Application<br>Type | Status    | Action             |  |  |  |  |
| CO15000257                                      | THIRD PARTY INSPECTION AG<br>ING EQUIPMENT)             | GENCY (LIFT- | AFGHANISTAN<br>BARBADOS<br>BELARUS | New                 | Draft     | Select action 🛛 🝷  |  |  |  |  |
| Certificates                                    |                                                         |              |                                    |                     |           |                    |  |  |  |  |
| File Reference No Competency ty                 | pe Competency scope                                     | Start date   | Expiry Date                        | bizSAFE Ex          | piry Date | Actions            |  |  |  |  |
|                                                 |                                                         |              |                                    |                     |           |                    |  |  |  |  |
| Copyright © 2014 Government of Singapore        | Contact us Terms of use Privacy poli                    | cy           |                                    |                     |           | Rate this eService |  |  |  |  |
|                                                 | F:                                                      |              |                                    |                     |           |                    |  |  |  |  |

Figure 11

|                                                                                                    |                                                                                                    |                                                                                                    | ;                                                                                                    | Singapore Government<br>Integrity • Service • Excellence                                                                       |
|----------------------------------------------------------------------------------------------------|----------------------------------------------------------------------------------------------------|----------------------------------------------------------------------------------------------------|----------------------------------------------------------------------------------------------------|----------------------------------------------------------------------------------------------------|
| Competent Organisation                                                                                                    |                                                                                                    |                                                                                                    | NALACHANDR                                                                                                    | AN ARUMUGAM 🔿 Logout                                                                                                    |
| Applicatio<br>INSPECTIC                                                                                                    | n for certifi<br>ON AGENCY                                                                                                    | cate of approval for T<br>(LIFTING EQUIPMEN                                                                                                    | THIRD PARTY<br>T)                                                                                                    |                                                                                                    |
| Organisation d                                                                                                    | letails                                                                                                    |                                                                                                    |                                                                                                    | // Edit                                                                                                    |
| Competency type<br>Competency scope                                                                                                    | THIRD PARTY INSPECTION<br>AFGHANISTAN<br>BARBADOS<br>BELARUS                                                                                                    | AGENCY (LIFTING EQUIPMENT)                                                                                                    |                                                                                                    |                                                                                                    |
| Competency subscope<br>UEN                                                                                                    | NA<br>T10UF0018A                                                                                                    |                                                                                                    |                                                                                                    |                                                                                                    |
| Organisation name<br>Organisation address<br>Nature of business                                                                                                    | VIRTUS COMMUNICATION<br>P.O. BOX 957 OFFSHORE I<br>NA                                                                                                    | IS INC<br>NCORPORATIONS CENTRE, ROAD TOWN, TORTOI                                                                                                    | LA, BRITISH VIRGIN ISLANDS                                                                                                    |                                                                                                    |
| Name of contact person<br>Designation<br>Office no.<br>Mobile no.<br>Email                                                                                                    | 1 Test Contact Person<br>Designation 1<br>82118730<br>97207948<br>vergel_jan@mom.gov.sg                                                                                                    | :                                                                                                    |                                                                                                    |                                                                                                    |
| Personnel lists                                                                                                    |                                                                                                    |                                                                                                    |                                                                                                    | 🖉 Edit                                                                                                    |
| PIN (NRIC/FIN)                                                                                                    | Name                                                                                                    | Personnel competency scope                                                                                                    | Status                                                                                                    | Actions                                                                                                    |
| Supporting do<br>Declaration                                                                                                    | cuments                                                                                                    |                                                                                                    |                                                                                                    | 🖉 Edit                                                                                                    |
| I have read, understo<br>Inspection Agency (T                                                                                                    | ood and agree to comply wit<br>PIA) by the Commissioner fo                                                                                                    | h the above requirements, upon the approval of<br>or Workplace Safety and Health.                                                                                                    | my certificate of approval to be                                                                                                    | a Third Party                                                                                                    |
| I declare that the information information.                                                                                                    | prmation submitted in this a<br>nation provided was misrep                                                                                                    | pplication is true and correct to the best of my kr<br>resented, and that legal actions may be taken aga                                                                                                    | nowledge. I am aware that my ap<br>ainst me if I had knowingly provi                                                                                                    | plication will be<br>ded any false                                                                                             |
| Privacy Statem                                                                                                    | ient                                                                                                    |                                                                                                    |                                                                                                    |                                                                                                    |
| If you choose to make a<br>agencies, so as to serve<br>non-Government entitie<br>display to you data you<br>repeating previous sub<br>for the effective deliver<br>with appropriate securi | In application for which you<br>you in a most efficient and<br>es, except where such entiti<br>had previously supplied us<br>missions. Should the data b<br>y of public services to you.Tr<br>ty technologies. | provide us with personally identifiable data, we r<br>effective way, unless such sharing is prohibited b<br>es have been authorised to carry out specific Gov<br>or other Government agencies. This will speed up<br>e out-of-date, please supply us with the latest dat<br>o safeguard your personal data, all electronic stor | nay share necessary data with o<br>y law. We will NOT share your po<br>rernment services. For your conv<br>o the transaction and save you t<br>ia. We will retain your personal d<br>rage and transmission of person | ther Government<br>ersonal data with<br>renience, we may also<br>he trouble of<br>lata only as necessary<br>al data is secured |

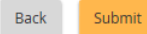

Figure 12

Cancel

#### **1.6 Provide Details for Company Details**

1) Provide inputs to [Competency Details] screen.

Applicant can update all the fields other than the **Organisation particulars details** section.

| MINISTRY OF<br>MANPOWER                                                                                                    |                                                                                                    | Singapore Government<br>Integrity + Service +Excelence                                                          |
|----------------------------------------------------------------------------------------------------|----------------------------------------------------------------------------------------------------|----------------------------------------------------------------------------------------------------|
| Competent Organisation                                                                                                    |                                                                                                    | NALACHANDRAN ARUMUGAM 🔿 Logout                                                                                  |
| Applicatio                                                                                                    | on for certifi<br>ON AGENCY                                                                                                    | icate of approval for THIRD PARTY<br>(LIFTING EQUIPMENT)                                                        |
| Organisation p                                                                                                    | articulars details                                                                                                    | 5                                                                                                    |
| Competency type<br>UEN<br>Organisation name<br>Organisation address<br>Nature of business<br>Competency scope<br>Competency sub scope<br>Staff keying in | THIRD PARTY INSPECTIO<br>T10UF0018A<br>VIRTUS COMMUNICATIO<br>P.O. BOX 957 OFFSHORE<br>NA<br>AFGHANISTAN<br>BARBADOS<br>BELARUS<br>NA<br>APplication,Prep | IN AGENCY (LIFTING EQUIPMENT)<br>INS INC<br>E INCORPORATIONS CENTRE, ROAD TOWN, TORTOLA, BRITISH VIRGIN ISLANDS |
| Name of contact persor                                                                                                    | 1                                                                                                    |                                                                                                    |
| Designation                                                                                                    |                                                                                                    |                                                                                                    |
| Office no.                                                                                                    |                                                                                                    |                                                                                                    |
| Mobile no.                                                                                                    |                                                                                                    | □ Check if you would like to receive SMS alerts (optional)                                                      |
| Email address                                                                                                    |                                                                                                    |                                                                                                    |
| Next                                                                                                    |                                                                                                    | Save as draft Cancel                                                                                            |

Figure 13

#### 1.7 Add details to Personnel List

1) Proceed to [Personnel List] screen to add personnel details. (Seen in Figure 14)

- Applicant can click the [Add personnel] link button to add new personnel details and the page will redirect to the Add Personnel page. (Seen in Figure 15)

|             | MARK STREET, CAN                        | - Include Contra-          | and the first the literation of the    | and their second                |                                                          |   |
|-------------|-----------------------------------------|----------------------------|----------------------------------------|---------------------------------|----------------------------------------------------------|---|
| sh-dev.idea | s. <b>mom.gov.sg</b> /iosh/LICCO/compet | ent-organisation-licence-a | pply-wizard-step2Page.aspx?AppNo=Q08xN | AwMDI1Nw==&eaid=MTIxNzU=&Action | =RWRpdA==                                                | ) |
| try of M    | 🊯 Competent organisation 🤇              | < 🍈 iOSH eServices - Min   | nistry of M                            | marine amount of                | Brine-                                                   |   |
|             |                                         |                            |                                        |                                 | Singapore Government<br>Integrity - Service - Excellence |   |
|             | WSH eServices                           |                            |                                        |                                 | 🔿 Logout                                                 |   |
|             | Application 1                           | for certific<br>AGENCY (   | ate of approval f<br>LIFTING EQUIPM    | or THIRD PARTY<br>ENT)          | A                                                        |   |
|             | Company details                         | 2 Personnel list           | 3 Supporting documents                 |                                 |                                                          |   |
|             | Personnel list                          |                            |                                        |                                 |                                                          |   |
|             | PIN (NRIC/FIN)                          | Name                       | Personnel competency scope             | Status                          | Actions                                                  |   |
|             | + Add personnel                         |                            |                                        |                                 |                                                          |   |
|             | Back Next                               |                            |                                        |                                 | Cancel                                                   |   |
|             | Copyright © 2014 Government of          | Singapore Contact us       | Terms of use Privacy policy            |                                 | ☑ Rate this eService                                     |   |

Figure 14

|                                           | STRY OF<br>POWER                                                                                                    |                                                                                                    | Singapore Government<br>Integrity - Service - Excellence                                                                                                    |
|-------------------------------------------|----------------------------------------------------------------------------------------------------|----------------------------------------------------------------------------------------------------|----------------------------------------------------------------------------------------------------|
| WSH eServi                                | ices                                                                                                    |                                                                                                    | 🖱 Logout                                                                                                    |
| < Back to                                 | o personnel list                                                                                                    |                                                                                                    |                                                                                                    |
| bbA                                       | personnel                                                                                                    |                                                                                                    |                                                                                                    |
| Persor                                    |                                                                                                    |                                                                                                    |                                                                                                    |
| Feisoi                                    | inel details                                                                                                    |                                                                                                    |                                                                                                    |
| (NRIC/FIN)                                |                                                                                                    |                                                                                                    |                                                                                                    |
| Name                                      |                                                                                                    |                                                                                                    |                                                                                                    |
| Gender                                    |                                                                                                    | _                                                                                                    |                                                                                                    |
|                                           |                                                                                                    |                                                                                                    |                                                                                                    |
| Date of bil                               |                                                                                                    | <b>.</b>                                                                                                    |                                                                                                    |
| Place of bi                               | irth                                                                                                    |                                                                                                    |                                                                                                    |
|                                           |                                                                                                    | •                                                                                                    |                                                                                                    |
| Nationalit                                | у                                                                                                    |                                                                                                    |                                                                                                    |
|                                           |                                                                                                    | <b>•</b>                                                                                                    |                                                                                                    |
| Work e                                    | experience<br>Designatio                                                                                                    | n Start date                                                                                                    | End date                                                                                                    |
|                                           |                                                                                                    |                                                                                                    |                                                                                                    |
| Upload<br>1. Inspec<br>years<br>2. For ea | the following Require<br>tor Application - A completed Person<br>old and below 65 years old at last bin<br>ch Inspector: Certificates of the acad                 | ed Documents<br>nal Data Sheet including the marking and stan<br>rthday).<br>demic qualification achieved: Basic degree in a                              | np used by the respective proposed inspector (Note: Above 21<br>n engineering discipline from a university or college recognized                                                   |
| by the<br>3. For ea<br>testing<br>familia | Singapore Professional Engineers B<br>ch inspector: Certificates of professi<br>g and other related technologies, inc<br>arity with at least two of the following | oard.<br>onal qualifications in welding technology, weld<br>luding knowledge in design and manufacturin<br>g Standards and Codes- ISO, BSI, ANSI, EN, DI↑ | ding inspection, lifting equipment inspection, non-destructive<br>g of mobile cranes/tower cranes. The inspector must also have<br>v, ASME, SS, FEM. Working knowledge in English. |
| 4. For ea<br>weldir<br>manuf              | ch inspector: Detail on the projects of<br>ig inspection, lifting equipment inspe<br>facturing of mobile cranes/tower cra                                         | which the inspectors have handled for the past<br>ection, non-destructive testing and other relate<br>mes.                                                | t 5 to 7 years, to show their experience in welding technology,<br>ed technologies, including knowledge in design and                                                              |
| The maximu                                | im file size allowed is 3MB.                                                                                                    |                                                                                                    |                                                                                                    |
| Choose                                    | file                                                                                                    |                                                                                                    |                                                                                                    |
|                                           | The second second second second second second second second second second second second second second second se                                                   |                                                                                                    | Deals to account list                                                                                                    |
| Save                                      | Save and add another personnel                                                                                                    |                                                                                                    | Back to personnel list                                                                                                    |
| Save                                      | Save and add another personnel                                                                                                    | -                                                                                                    | Back to personnel list                                                                                                    |
| Save<br>Copyright ©                       | 2014 Government of Singapore Contac                                                                                                    | t us Terms of use Privacy policy                                                                                                    | Back to personnel list                                                                                                    |

Figure 15

- After filling-in the **Personnel details fields**, the applicant can click the [Add work experience] link button. This will redirect to the Add work experience page on click. (**Seen in Figure 16**)
- 2) Add details to [Work Experience] section by clicking [Add work experience] button to launch the screen below. After all required inputs are provided, click [Save] button to create an entry as shown under Figure 17. Multiple entries for Work Experience can be created by clicking the [Save and add another work experience] button.

Applicant may click the [Back to add personnel] button to cancel the work entry. This will redirect back to the Person page.

The [Save] button on user click redirects the page back to the Person page when work entry is successfully saved.

|                                               |                                    | Singapore Government<br>Integrity - Service - Excellence |
|-----------------------------------------------|------------------------------------|----------------------------------------------------------|
| Competent Organisation                        |                                    | NALACHANDRAN ARUMUGAM 🕚 Logout                           |
| < Back to add personnel<br>Add work experien  | ce                                 |                                                          |
| Employer                                      |                                    |                                                          |
| Designation                                   |                                    |                                                          |
| Employment Duration                           |                                    |                                                          |
| Jan • 2015 •                                  | to Jan - 2015 -                    |                                                          |
| Brief work experience scope                   |                                    |                                                          |
| Save Save and add another work exp            | erience                            |                                                          |
| Copyright © 2014 Government of Singapore Cont | act us Terms of use Privacy policy | 🛛 Rate this eService                                     |

#### Figure 3

3) Uploading person's document attachment is required. This can be seen on the Upload the following Required Documents portion just below the Add work experience link button. Applicant must follow this list on attaching a document type.

Applicant must click the [Choose file] button to upload a .pdf file.

Applicant can remove the attached files by clicking the [Remove] button from the user control.

| Employer                                                                    | Designation                                                                                            | Start date                                                                                        | End date                                                                   |                                                                                                    |                                                             |
|-----------------------------------------------------------------------------|----------------------------------------------------------------------------------------------------|---------------------------------------------------------------------------------------------------|----------------------------------------------------------------------------|----------------------------------------------------------------------------------------------------|-------------------------------------------------------------|
| e1                                                                          | d1                                                                                                    | Jan 2009                                                                                          | Jan 2015                                                                   | 🖉 Edit 🛛 Remove                                                                                                    |                                                             |
| ① Add work expe                                                             | rience                                                                                                 |                                                                                                   |                                                                            |                                                                                                    |                                                             |
| Upload the                                                                  | following Require                                                                                      | d Documents                                                                                       |                                                                            |                                                                                                    |                                                             |
| 1. Inspector Appl<br>years old and                                          | lication - A completed Person<br>below 65 years old at last birt                                       | al Data Sheet including the ma<br>hday).                                                          | arking and stamp used                                                      | by the respective proposed insp                                                                                                    | ector (Note: Above 21                                       |
| 2. For each Inspe<br>by the Singapo                                         | ector: Certificates of the acade<br>ore Professional Engineers Bo                                      | emic qualification achieved: Ba<br>ard.                                                           | asic degree in an engine                                                   | eering discipline from a universit                                                                                                    | y or college recognized                                     |
| <ol> <li>For each inspe<br/>testing and oth<br/>familiarity with</li> </ol> | ector: Certificates of professio<br>her related technologies, inclu<br>n at least two of the following | nal qualifications in welding te<br>ıding knowledge in design and<br>Standards and Codes- ISO, BS | echnology, welding insp<br>d manufacturing of mo<br>G, ANSI, EN, DIN, ASME | pection, lifting equipment inspection, lifting equipment inspective cranes. The instance of the second second s<br>SS, FEM. Working knowledge in | tion, non-destructive<br>spector must also have<br>English. |
| <ol> <li>For each inspendent welding inspendent manufacturing</li> </ol>    | ector: Detail on the projects w<br>ction, lifting equipment inspec<br>g of mobile cranes/tower cran    | hich the inspectors have hand<br>tion, non-destructive testing a<br>es.                           | lled for the past 5 to 7<br>and other related techn                        | years, to show their experience i<br>nologies, including knowledge in                                                                            | n welding technology,<br>design and                         |
| The maximum file siz                                                        | e allowed is 3MB.                                                                                      |                                                                                                   |                                                                            |                                                                                                    |                                                             |
| CP Card Size Certifi                                                        | cate.pdf (40kb) 🖾 For each I                                                                           | nspector: A completed Persy                                                                       | 0                                                                          |                                                                                                    |                                                             |
| CP Card Size Certifi                                                        | cate.pdf (40kb) 🖾 🛛 For each I                                                                         | nspector: Certificates of the                                                                     | 0                                                                          |                                                                                                    |                                                             |
| CP_UpdateScript_R<br>License for UAT tes                                    | eActivateExpired For each I<br>t data.pdf (17kb) 🔀                                                     | nspector: Certificates of pror 📀                                                                  | 0                                                                          |                                                                                                    |                                                             |
| Choose file                                                                 |                                                                                                    |                                                                                                   |                                                                            |                                                                                                    |                                                             |
| Save Save                                                                   | and add another personnel                                                                              | ]                                                                                                 |                                                                            | E                                                                                                    | ack to personnel list                                       |
|                                                                             |                                                                                                    |                                                                                                   |                                                                            |                                                                                                    |                                                             |

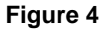

- Applicant can use the [Save] and [Save and add another personnel] button to add the person in the personnel list.
- Applicant can also go back to the Personnel tab page by clicking the [Back to personnel list] link button.

Applicant can use the [Add Personnel] or from the Action column, [Edit] / [Remove] buttons from the Personnel list tab page to add or edit/remove accordingly. (Seen in Figure 18)

| MINISTRY OF<br>MANPOWER             |                                             |                                    |          | Singapore Government<br>Integrity • Service • Excellence |
|-------------------------------------|---------------------------------------------|------------------------------------|----------|----------------------------------------------------------|
| Competent Organisati                | ion                                         |                                    | NALA     | ACHANDRAN ARUMUGAM 🔿 Logout                              |
| Applicat<br>NSPECT                  | ion for certificate o<br>ION AGENCY (LIFTI  | f approval for TH<br>NG EQUIPMENT) | IRD PAR  | RTY                                                      |
| 🗸 Company c                         | details 2 Personnel list 3                  | Supporting documents               |          |                                                          |
| Personnel lis                       | st                                          |                                    |          |                                                          |
| PIN (NRIC/FIN)                      | Name                                        | Personnel competency scope         | Status   | Actions                                                  |
| G6270534K                           | ZUNIGA YASMIN LAURA MARIE CRUZ              | Approved Inspector                 | Inactive | 🖉 Edit 🛛 Remove                                          |
| S1183179F                           | VENGADASALAM SAROJINI                       | Approved Inspector                 | Inactive | 🖉 Edit 🛞 Remove                                          |
| D Add personnel       Back     Next |                                             |                                    |          | Cancel                                                   |
| opyright © 2014 Gove                | rnment of Singapore Contact us Terms of use | Privacy policy                     |          | 🖾 Rate this eService                                     |

Figure 18

**Note**: All mandatory field needs to be filled-out in order to save the personnel entry. Otherwise, a validation prompts for the required minimum personnel/work experience/field/attachments.

#### **1.8 Provide Details for Supporting Documents**

- 1) Upload supporting documents under [Supporting Document] screen; multiple documents can be uploaded.
- 4) Upload Supporting documents using [Choose file] button.
  - Applicant can click the [Back] button to navigate back to the previous page
  - Applicant can click the [Ready for submission] to submit and prepare for payment after all the pertinent attachments are added.
- 2) Refer to Appendix A for further details.

| Manpower                                                                                             | Singapore Governmen                                  |
|----------------------------------------------------------------------------------------------------|------------------------------------------------------|
| Competent Organisation                                                                               | NALACHANDRAN ARUMUGAM 🔿 Logo                         |
| Application for certificate of approval for TINSPECTION AGENCY (LIFTING EQUIPMEN                     | THIRD PARTY<br>T)                                    |
| Company details Personnel list 3 Supporting documents                                                |                                                      |
| Supporting documents                                                                                 |                                                      |
| <ol> <li>Submit Application form (download latest copy from MOM website).</li> </ol>                 |                                                      |
| 2. New Application- Company profile stating company goal, type of services, company network an       | d accreditation.                                     |
| 3. Documentary proof that the branch is a subsidiary of the company, located in a country other t    | han the head office.                                 |
| 4. Project and services provided by the company for the past 3 years in the scope of work applied    | for.                                                 |
| 5. Sample copies of test reports/inspection reports/certificates/technical reports/magazines public  | shed by company or inspectors.                       |
| 6. A copy of the organisation chart of the Head or Branch office.                                    |                                                      |
| 7. A valid ISO 9001 certificate or equivalent certification.                                         |                                                      |
| 8. A valid Inspection Body Accreditation Certificate to ISO/IEC 17020 and any other relevant letters | s/certificates of approval/testimonials for company. |
| Jpload documents                                                                                     |                                                      |
| Jpload a copy of Supporting document                                                                 |                                                      |
| The maximum file size allowed is 3MB.                                                                |                                                      |
| Choose file                                                                                          |                                                      |
|                                                                                                    |                                                      |
| Back Ready for submission                                                                            | Save as draft Cancel                                 |

Figure 19

#### **1.9 Preview Submit page**

- 1) A preview submit page is shown after the applicant has clicked the [Ready for submission] button. This page allows the user to have a view of the entries of the submitted application. (See Figure 20)
  - Applicant has to tick/check the mandatory [Declaration] checkbox to acknowledge and also to read carefully the Privacy Statement section before submitting.
  - Applicant can click the [Submit] button to submit for billing.
  - Applicant can click the [Cancel] button to abort the submission.

| Competent Organisation                                                                                                    |                                                                                                    | You have go                                                                                                    | ne full screen.                                                                                                    | <u>Exit full screen</u> (F                                                                                                    | 11) NALA                                                                             | CHANDRAN                                                                 | ARUMUGAM                                    | 🔿 Logou           |
|----------------------------------------------------------------------------------------------------|----------------------------------------------------------------------------------------------------|----------------------------------------------------------------------------------------------------|----------------------------------------------------------------------------------------------------|----------------------------------------------------------------------------------------------------|--------------------------------------------------------------------------------------|--------------------------------------------------------------------------|---------------------------------------------|-------------------|
| Applicatio                                                                                                    | n for co                                                                                                    | tificato                                                                                                    | of approx                                                                                                    | al for THID                                                                                                    |                                                                                      | τv                                                                       |                                             |                   |
| INSPECTIO                                                                                                    | ON AGEN                                                                                                    | ICY (LIFT                                                                                                    | ING EQU                                                                                                    | IPMENT)                                                                                                    | DFAR                                                                                 |                                                                          |                                             |                   |
| Organisation o                                                                                                    | details                                                                                                    |                                                                                                    |                                                                                                    |                                                                                                    |                                                                                      |                                                                          |                                             | 🖉 Edi             |
| Competency type<br>Competency scope                                                                                                    | THIRD PARTY INSP<br>AFGHANISTAN<br>BARBADOS<br>BELADUS                                                                                  | ECTION AGENCY (LIF                                                                                                    | FTING EQUIPMENT)                                                                                                    |                                                                                                    |                                                                                      |                                                                          |                                             |                   |
| Competency subscope                                                                                                    | NA<br>T10UE0018A                                                                                                    |                                                                                                    |                                                                                                    |                                                                                                    |                                                                                      |                                                                          |                                             |                   |
| Organisation name                                                                                                    | VIRTUS COMMUN                                                                                                    | CATIONS INC                                                                                                    |                                                                                                    |                                                                                                    |                                                                                      |                                                                          |                                             |                   |
| Organisation address<br>Nature of business                                                                                                    | P.O. BOX 957 OFFS                                                                                                    | HORE INCORPORATI                                                                                                    | IONS CENTRE, ROAD                                                                                                    | TOWN, TORTOLA, BRITISH                                                                                                    | VIRGIN ISLAN                                                                         | IDS                                                                      |                                             |                   |
| Name of contact perso<br>Designation<br>Office no.<br>Mobile no.                                                                                                    | n Test Contact Pers<br>Designation 1<br>82118730<br>97207948                                                                            | on                                                                                                    |                                                                                                    |                                                                                                    |                                                                                      |                                                                          |                                             |                   |
| Personnel lists                                                                                                    | vergei_jan@mon                                                                                                    | 1.gov.sg                                                                                                    |                                                                                                    |                                                                                                    |                                                                                      |                                                                          |                                             | /2 Edit           |
|                                                                                                    | Name                                                                                                    |                                                                                                    | Personnel co                                                                                                    | motonovscope                                                                                                    | Status                                                                               | Actions                                                                  |                                             | 2 Eur             |
| G6270534K                                                                                                    |                                                                                                    | A MARIE CRUZ                                                                                                    | Approved los                                                                                                    | pector                                                                                                    | Inactive                                                                             | Actions                                                                  | Remove                                      |                   |
| G6270554K                                                                                                    | ZUNIGA NASMIN EAU                                                                                                    | A MARIE CRUZ                                                                                                    | Approved ins                                                                                                    | pector                                                                                                    | mactive                                                                              | 2 Eule                                                                   | © Kelliove                                  |                   |
| CP_UpdateScript_ReAct                                                                                                    | tivateExpired License f<br>e.pdf (40kb)                                                                                                 | or UAT test data.pdf (1                                                                                                  | 7kb)                                                                                                    |                                                                                                    |                                                                                      |                                                                          |                                             |                   |
| CP Card Size Certificate                                                                                                    | e.pdf (40kb)                                                                                                    |                                                                                                    |                                                                                                    |                                                                                                    |                                                                                      |                                                                          |                                             |                   |
| CP Card Size Certificate                                                                                                    | .pdf (40kb)                                                                                                    |                                                                                                    |                                                                                                    |                                                                                                    |                                                                                      |                                                                          |                                             |                   |
| (UAT Accepted in Servio                                                                                                    | ce Portal) MOM-2015-1                                                                                                    | 5086.pdf (40kb)                                                                                                    |                                                                                                    |                                                                                                    |                                                                                      |                                                                          |                                             |                   |
| CP Card Size Certificate                                                                                                    | e.pdf (40kb)                                                                                                    |                                                                                                    |                                                                                                    |                                                                                                    |                                                                                      |                                                                          |                                             |                   |
| Declaration                                                                                                    |                                                                                                    |                                                                                                    |                                                                                                    |                                                                                                    |                                                                                      |                                                                          |                                             |                   |
| <ul> <li>I have read, understein Inspection Agency (T</li> <li>I declare that the information of the information of the</li></ul> | ood and agree to cor<br>PIA) by the Commiss<br>ormation submitted<br>nation provided was                                                | nply with the above<br>sioner for Workplace<br>in this application is<br>misrepresented, and                             | requirements, upon<br>Safety and Health.<br>true and correct to t<br>d that legal actions m                               | the approval of my certific<br>the best of my knowledge.                                                                                               | ate of approv<br>I am aware th<br>I had knowing                                      | al to be a T<br>at my appl                                               | hird Party<br>ication will b<br>d any false | e                 |
| information.                                                                                                    |                                                                                                    |                                                                                                    | a anat 15 <sub>0</sub> 0, at a soon 5 h                                                                                   |                                                                                                    |                                                                                      | ,, promoce                                                               | , only tonoc                                |                   |
| Privacy Staten                                                                                                    | nent                                                                                                    | ich vou provide ur v                                                                                                    | with personally identi                                                                                                    | ifiable data, we may share                                                                                                    | necessary day                                                                        | ta with oth                                                              | er Governme                                 | nt                |
| Sources, so as to serve<br>Government entities, e<br>display to you data you<br>repeating previous sub<br>for the effective deliver<br>appropriate security te                                                                                                    | e you in a most effici<br>xcept where such en<br>I had previously supj<br>missions. Should the<br>y of public services t<br>chnologies. | ent and effective way<br>tities have been auti<br>Jlied us or other Gov<br>e data be out-of-date<br>o you.To safeguard y | y, unless such sharin<br>horised to carry out s<br>rernment agencies. T<br>, please supply us wi<br>rour personal data, a | is prohibited by law. We<br>specific Government servic<br>his will speed up the trans<br>ith the latest data. We will<br>ill electronic storage and tr | will NOT share<br>es. For your c<br>action and sa<br>retain your pe<br>ansmission of | e your pers<br>convenience<br>ve you the<br>ersonal data<br>f personal d | a only as nec                               | essary<br>ed with |
| Back Submit                                                                                                    |                                                                                                    |                                                                                                    |                                                                                                    |                                                                                                    |                                                                                      |                                                                          | C                                           | Iancel            |
|                                                                                                    |                                                                                                    |                                                                                                    |                                                                                                    |                                                                                                    |                                                                                      |                                                                          |                                             |                   |

Figure 20

#### 1.10 Payment Summary

Applicant will be prompted with the payment summary. Clicking the [Continue] button proceeds to the payment.

Applicant may also click the [Back] button to navigate back to the Preview Submit page.

| 1 |                          |                                                                                                    |                                                                                                    |                                                                                                    |                                                               | l l        |
|---|--------------------------|----------------------------------------------------------------------------------------------------|----------------------------------------------------------------------------------------------------|----------------------------------------------------------------------------------------------------|---------------------------------------------------------------|------------|
|   | (                        | t. <b>psi.gov.sg</b> /NASAp                                                                                                    | p/tmf/TMFServlet                                                                                                    |                                                                                                    |                                                               | <u>ب</u> ح |
|   | Payment Option Selection | ×                                                                                                    |                                                                                                    | for these more a                                                                                                    |                                                               | 60000      |
|   |                          |                                                                                                    |                                                                                                    | Singapo<br>Integrity                                                                                                    | Service • Excellence                                          |            |
|   |                          | IF YOU ARE USIN<br>your list of allowed sites<br>may not be displayed, or                                                                                                    | IG A POP-UP BLOO<br>In the pop-up blocker settin<br>your transaction request m                                                                                 | CKER, please add "https://ww<br>igs. Otherwise, the relevant tran<br>ray not be completed.                                                | vw.psl.gov.sg" to<br>isaction pages                           |            |
| I |                          | 📋 You are now on a secu                                                                                                    | re site.                                                                                                    |                                                                                                    |                                                               |            |
| I |                          |                                                                                                    | Total Amount Pa                                                                                                    | yable: \$\$110.00                                                                                                    |                                                               |            |
|   |                          | Please make payment by                                                                                                    | selecting the preferred pay                                                                                                    | ment mode then click the Proc                                                                                                    | eed" button:                                                  |            |
| I |                          | Payment Mode                                                                                                    |                                                                                                    | Description                                                                                                    |                                                               |            |
|   |                          | • VISA                                                                                                    | For VISA/MasterCard Cre                                                                                                    | dit and Debit cands                                                                                                    |                                                               |            |
|   |                          | • ENETS                                                                                                    | For customers with intern<br>OCBC / Plus! or UOB                                                                                                    | et Banking account from DBS/F                                                                                                    | OSB, Citibank,                                                |            |
| I |                          |                                                                                                    |                                                                                                    | Cancel Payment                                                                                                    | Pro cee d >>                                                  |            |
|   |                          | IMPORTANT:<br>• Please make sure                                                                                                    | that all other opened brow                                                                                                    | sens are closed before proceed                                                                                                    | ing to make                                                   |            |
|   |                          | payment.<br>DO NOT close thi<br>after you receive ti<br>successful payme                                                                                                    | is browser while payment is<br>he Official Receipt and an a<br>ant.                                                                                            | in process. You may close thi<br>ack nowledgement from the e-Se                                                                           | is biowseronly<br>envice for                                  |            |
|   |                          | <ul> <li>DO NOT click on<br/>is in progress.</li> <li>ForeNETS Creditions of the progress of the progress</li></ul> | the browser buttons (exam<br>t (or A MEX if a valia ble), ;                                                                                                    | ple: Back, Reload/Refresh or Si<br>please add "www.enets.sg" to y                                                                         | top) while payment<br>our list of allowed                     |            |
|   |                          | sites in the pop-lip<br>For eNETS Debit<br>Account holders),<br>OCSC Account H<br>"uniservices1.uoby<br>up block er setting                                                                                                    | s brocker settings as Well.<br>; please include "www.enet<br>"www.citbank.com.sg" (to<br>olders) and "www.plus.com<br>group.com" (tor UOB Accou-<br>s as well. | s.sg", "dbsd2pay.dbs.com" (foi<br>r Citlibank Account holders), "w<br>.sg" (brPlus! Account Holders<br>unt holders) to your list of allow | r DBS/POSB<br>ww.ocbc.com" (for<br>),<br>ed sites in the pop- |            |
|   |                          | (Q. (                                                                                                    | Copyright 2001. All rights reserved                                                                                                    | d by the Government of Singapore.                                                                                                    |                                                               |            |

Figure 21

1) Click [Proceed to Payment] button to make payment.

| <section-header><section-header></section-header></section-header> |
|--------------------------------------------------------------------|
|                                                                    |

Figure 22

2) To pay by Credit/Debit cards, click [eNETS Credit/Debit Card] icon under Figure 26. Input data to all fields under **Figure 27** and click [Submit] button.

# Integrated Occupational Safety and Health System (iOSH) User Manual – LIC-CO New Application

| Plase proceed to payment by<br>clicking on the log of your preferred payment mode:         Payment Mode       Description       Total Payable         VSA/MasterCard payment mode       MasureCard payment mode       MasureCard payment mode         VSA/MasterCard payment mode       Please have one of the following<br>-ViSA Credit Card<br>- MasterCard Oredit Card<br>- MasterCard Oredit Card<br>- MasterCard Debit Card Mase       Amount:       S3       110.00         ViSA Credit Card<br>- MasterCard Debit Card Mase       Amount:       S3       110.00         Visa Electron Debit Card Mase       Amount:       S3       110.00         Visa Electron Debit Card Mase       Amount:       S3       110.00         Visa Electron Debit Card Mase       Amount:       S3       110.00         Visa Electron Debit Card Mase       Amount:       S3       110.00         Visa Electron Debit Card Mase       Amount:       S3       110.00         Visa Electron Debit Card Mase       Amount:       S3       110.00         Visa Electron DEB, USE, USE, OCBC/<br>Puel Mase       Teta payable:       S3       110.00         DO NOT close this browser while payment is in process. You may close this browser only<br>attro trackowkedgement from the e-Service for<br>successful payment.       Do NOT close this browser buttons (example: Back, Reload/Refresh or Stop) while<br>payment is in prograss.       S       For eNETS Credit (o                                                                                                    | 省 You are now on a se                                                                                                    | ecure site.                                                                                                    |                                                                                                    |                                                                                                    |                                                                           |
|----------------------------------------------------------------------------------------------------|----------------------------------------------------------------------------------------------------|----------------------------------------------------------------------------------------------------|----------------------------------------------------------------------------------------------------|----------------------------------------------------------------------------------------------------|---------------------------------------------------------------------------|
| Payment Mode         Description         Total Payable           VISA/MasterCard payment mode         Please have one of the following<br>-VISA Credit Card.         Amount:         St         110.00           VISA/MasterCard Debit Card.         MasterCard Credit Card.         Total payable:         St         110.00           WasterCard Credit Card.         MasterCard Card or<br>-Visa Electron Debit Card Mace         Total payable:         St         110.00           MasterCard Card Card or<br>-Visa Electron Debit Card Mace         Amount:         St         110.00           MasterCard Card Card Card.         -Avaid Internet Banking cacount<br>with Citbank, DBS, UOB, OCBC/         Total payable:         St         110.00           Internet Banking         -Avaid Internet Banking cacount<br>with Citbank, DBS, UOB, OCBC/         Total payable:         St         110.00           IMPORTANT:         •         Please make sure that all other opened browsers are closed before proceeding to make<br>payment.         DO NOT close this browser while payment is in process. You may close this browser only<br>after you receive the Official Receipt and an acknowledgement from the e-Service for<br>successful payment.         •         DO NOT close the browser buttons (example: Back, Reload/Refresh or Stop) while<br>payment is in progress.         •         For more information on each payment method, click on the "More" hyperlink of the<br>respective payment mode.         •         For eNETS Debit, please include "ww enets sg", "dbsd2pay.dbs.com (for DBS                                                                                                    | clicking                                                                                                    | Please proceed to payme<br>on the logo of your preferred                                                                                                    | ent by<br>1 payment mod                                                                                                    | le:                                                                                                    |                                                                           |
| VISA/MasterCard payment mode         Please have one of the following<br>-VISA Credit Card.         Amount:       \$\$ 110.00         VISA/Cardit Card.         MasterCard Credit Card.         MasterCard Card Card or<br>-Vise Electron Debit Card or<br>-Vise Electron Debit Card Moze         Internet Banking         Please have the following<br>-A valid Internet Banking count<br>with Citibank, DBS, UOB, OCBC/<br>Plus Mize         Please make sure that all other opened browsers are closed before proceeding to make<br>payment.         DO NOT close this browser while payment is in process. You may close this browser only<br>after you receive the Official Receipt and an acknowledgement from the e-Service for<br>successful payment.         DD NOT close the browser buttons (example: Back, Reload/Refresh or Stop) while<br>payment.         DD NOT close the browser buttons (example: Back, Reload/Refresh or Stop) while<br>payment is in progress.         For more TS Caetif (or AMEX if available), please add "www.enets.sg" to your list of<br>allowed sites in the pop-up blocker settings as well.         For NETS Caetif (or AMEX if available), please add "www.enets.sg" to your list of<br>allowed sites in the pop-up blocker settings as well.         For NETS Caetif Card, please add "cashcardservices.nets or (for OCBC Account<br>Holders)", "www clistes on sg" to your list of allowed sites in<br>the pop-up blocker settings as well.         For NETS CashCard, please add "cashcardservices.nets or sg" to your list of allowed<br>sites in the pop-up blocker settings as well.         For NETS CashCard, please add "cashcardservices.netscor                                                                                                    | Payment Mode                                                                                                    | Description                                                                                                    | Total F                                                                                                    | ayabl                                                                                                  | e                                                                         |
| -VISA Credit Card,     -VISA Credit Card,     -VISA Credit Card | CNETS                                                                                                    | VISA/MasterCard payment mode<br>Please have one of the following                                                                                                    | Amount:                                                                                                    | S <b>\$</b>                                                                                            | 110.00                                                                    |
| Internet Banking payment mode         Amount:         S\$         110.0           Internet Banking         -A valid Internet Banking account<br>with Otbank, DBS, UOB, OCBC/<br>Plus Maze         Total payable:         S\$         110.0           POPRTANT:           • Please make sure that all other opened browsers are closed before proceeding to make<br>payment.         DO NOT close this browser while payment is in process. You may close this browser only<br>after you receive the Official Receipt and an acknowledgement from the e-Service for<br>successful payment.         DO NOT close this browser buttons (example: Back, Reload/Refresh or Stop) while<br>payment is in progress.           • For more information on each payment method, click on the "More" hyperlink of the<br>respective payment mode.         For eNETS Debit please include "www.enets.sg" to your list of<br>allowed sites in the por-up blocker settings as well.           • For eNETS Debit please include "www.enets.sg", "dbs2/pay.dbs.com (for DBS/POSB<br>Account holders"), "nivervices1 udoproup com (for UDB Account holders")."<br>"www.citbank.com.sg (for Citbank Account holders"), "www.obc.com (for OCBC Account<br>holders"), "niver settings as well.           • For NETS CashCard, please add "cashcardservices.nets.com.sg" to your list of allowed sites in<br>the pop-up blocker settings as well.           • For NETS CashCard, please add "cashcardservices.nets.com.sg" to your list of allowed<br>sites in the pop-up blocker settings as well.                                                                                                    | Credit/Debit Card                                                                                                    | - VISA Credit Card,<br>- MasterCard Credit Card,<br>- MasterCard Debit Card or<br>- Visa Electron Debit Card <u>More</u>                                                                                                    | Total payable:                                                                                                    | S <b>\$</b>                                                                                            | 110.0                                                                     |
| Industriant       Industriant Renking account<br>with Citibank, DBS, UOB, OCBC /<br>Plusl Mace       Total payable:       \$\$ 110.00         ORTANT:       Industriant       Plass Mace       Total payable:       \$\$ 110.00         ORTANT:       Industriant       Industriant       Industriant       Industriant         • Please make sure that all other opened browsers are closed before proceeding to make<br>payment.       Industriant       Industriant       Industriant         • OD NOT close this browser while payment is in process. You may close this browser only<br>after you receive the Official Receipt and an acknowledgement from the e-Service for<br>successful payment.       Industriant       Industriant       Industriant       Industriant         • DO NOT close this browser buttons (example: Back, Reload/Refresh or Stop) while<br>payment is in progress.       Industriant       Industriant                                                                                                    | <u>ENFTS</u>                                                                                                    | Internet Banking payment mode                                                                                                    | Amount:                                                                                                    | S\$                                                                                                    | 110.0                                                                     |
| <ul> <li>Please make sure that all other opened browsers are closed before proceeding to make payment.</li> <li>D0 NOT close this browser while payment is in process. You may close this browser only after you receive the Official Receipt and an acknowledgement from the e-Service for successful payment.</li> <li>D0 NOT click on the browser buttons (example: Back, Reload/Refresh or Stop) while payment is in progress.</li> <li>For more information on each payment method, click on the "More" hyperlink of the respective payment mode.</li> <li>For eNETS Debit please include "www.enets.sg", "dbsd2pay.dbs.com (for DBS/POSB Account holders)", "new citibank.com sg (for Clibank Account holders)", "www citibank com sg (for Clibank Account holders)", "www citibank com sg (for Clibank Account holders)" to your list of allowed sites in the pop-up blocker settings as well.</li> <li>For NETS CashCard, please and "cashcardservices.nets.com sg" to your list of allowed sites in the pop-up blocker settings as well.</li> </ul>                                                                                                    | Internet Banking                                                                                                    | <ul> <li>A valid Internet Banking account<br/>with Citibank, DBS, UOB, OCBC /<br/>Plust More</li> </ul>                                                                                                    | Total payable:                                                                                                    | S <b>\$</b>                                                                                            | 110.0                                                                     |
| <ul> <li>Please make sure that all other opened browsers are closed before proceeding to make payment.</li> <li>DO NOT close this browser while payment is in process. You may close this browser only after you receive the Official Receipt and an acknowledgement from the e-Service for successful payment.</li> <li>DO NOT close this browser buttons (example: Back, Reload/Refresh or Stop) while payment is in progress.</li> <li>For more information on each payment method, click on the "More" hyperlink of the respective payment mode.</li> <li>For eNETS Credit (or AMEX if available), please add "www.enets.sg" to your list of allowed sites in the pop-up blocker settings as well.</li> <li>For eNETS Debit please include "www enets.sg", "absd2pay.dbs.com (for OBS/POSB Account holders)", "naww.ctibank.com.sg (for Clibank Account holders)", to your list of allowed sites in the pop-up blocker settings as well.</li> <li>For NETS CashCard, please add "cashcardservices.nets.com.sg" to your list of allowed sites in the pop-up blocker settings as well.</li> </ul>                                                                                                    | PORTANT:                                                                                                    |                                                                                                    |                                                                                                    |                                                                                                    |                                                                           |
|                                                                                                    | payment<br>DO NOT close th<br>after you receive t<br>successful payme<br>DO NOT click on<br>payment is in prop<br>For nore informat<br>respective payme<br>For eNETS Crea<br>allowed sites in th<br>For eNETS Creat<br>Account holders) <sup>*</sup><br>"www.citibank.com<br>Holders) <sup>*</sup> and <sup>*</sup> w<br>the pop-up blocks<br>For NETS Cash<br>sites in the pop-up | is browser while payment is in process<br>he Official Receipt and an acknowledg<br>int.<br>the browser buttons (example: Back. P<br>gress.<br>ion on each payment method, click on 1<br>ent mode.<br><b>if (or AMEX if available)</b> , please a<br>e pop-up blocker settings as well.<br><b>it pleases include "www.enets sg". "db</b><br>"uniservices" Lobgroup.com (for UDE<br>n.sg (for Citibank Account holders)", "w<br>w.plus com sg (for PlusI Account Holder<br>er settings as well.<br><b>Card</b> , please add "cashcardservices in<br>blocker settings as well. | . You may close thi<br>lement from the e-S<br>Reload/Refresh or \$<br>the "More" hyperlini<br>dd "www.enets.sg"<br>sd2pay.dbs.com (for 0<br>ers)" to your list of a<br>nets.com.sg" to you | s brows<br>ervice f<br>Stop) wh<br>< of the<br>to your<br>or DBS/i<br>CBC Ac<br>Illowed<br>r list of i | seronly<br>or<br>hile<br>list of<br>POSB<br>scount<br>sites in<br>allowed |

Figure 23

3) System will generate the Tax Invoice / Receipt and Transaction Notice to acknowledge the receipt of the payment.

| MANPOWER                                                                                                    |                               |                         | Singapore Government<br>Integrity - Service - Excellence |                 |  |
|----------------------------------------------------------------------------------------------------|-------------------------------|-------------------------|----------------------------------------------------------|-----------------|--|
| Competent Organisation                                                                                                    |                               | NALACH                  | IANDRAN ARUMUGAM                                         | 🔿 Logout        |  |
| Payment receipt                                                                                                    |                               |                         |                                                          | 🛱 Print         |  |
| Date     01/12/2015       Receipt no.     MOM2015R003082       Company Name     VIRTUS COMMUNICATIONS INCOURS       UEN     T10UF0018A       Address     NA                      | :                             |                         |                                                          | U.I.I.K         |  |
| SNo. Bill No.                                                                                                    | Bill Type                     | Amount (\$)             | GST (\$)                                                 | Total (\$)      |  |
| Occupational Safety and Health Division<br>MOM Services Centre 1500 Bendemeer Road, Singapore<br>Fax: (65) 6692 1027<br>www.mom.gov.sg/oshd<br>GST REG NO.: MG-8400000-5<br>Next | 339946                        | Payment method: e-payme | nt Total amount pa                                       | id \$180        |  |
| Copyright © 2014 Government of Singapore Contact u                                                                                                    | s Terms of use Privacy policy |                         | 🖉 Rat                                                    | e this eService |  |

Figure 24

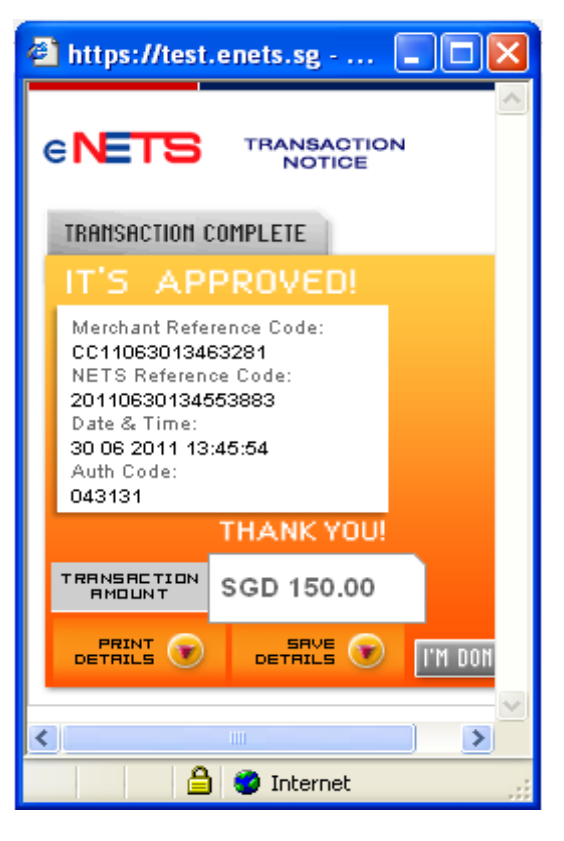

Figure 25

4) Note : In the event that the Applicant did not complete the payment successfully, he will see an entry under [Applications – Pending Payment] table when he accesses [Create Application] function. To proceed with the payment transaction flow, Applicant just needs to click the [e-Payment] hyperlink to trigger the screen flow from Figure 21 – 25.

#### 1.11 Acknowledgement of New Application Submission

Applicant will be prompted with the Acknowledgement page. Clicking the [Continue] button proceeds to the payment.

1) Applicant can click [Logoff] hyperlink from the dashboard to exit.

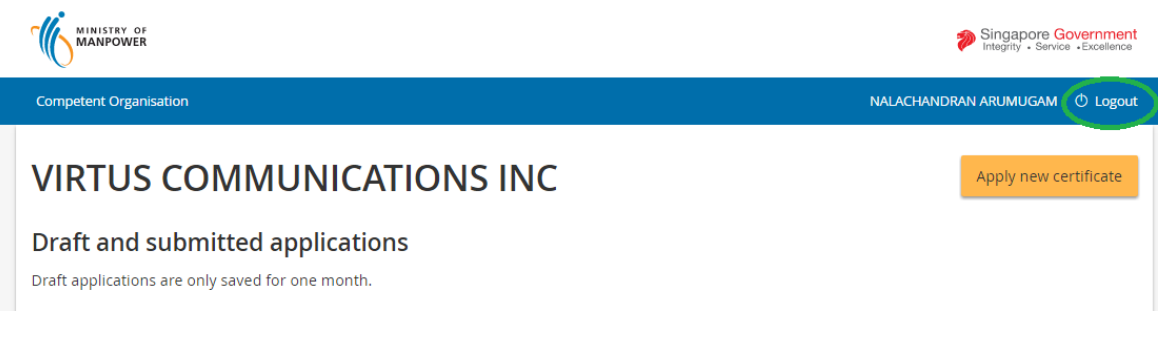

Figure 26